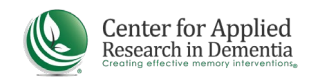

## FINDING AND PRINTING YOUR CERTIFICATE

After completing a course in the Learning Portal, your certificate will automatically appear in the "Certificates" widget on your Dashboard. You can either save your certificate as a PDF, send it to a printer, or view it on your computer.

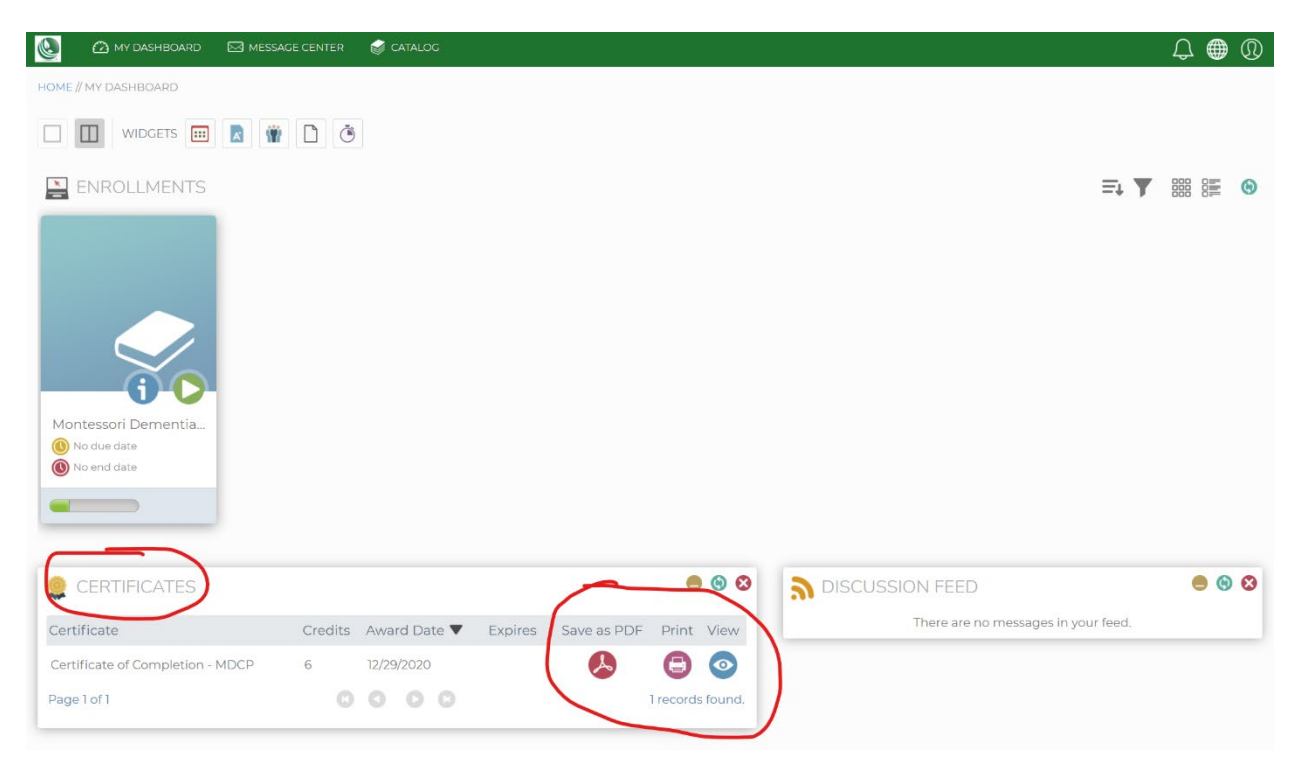

If the Certificates widget does not appear on your dashboard, you can add it by clicking on the icon at the top that looks like an award. Your Dashboard is customizable and allows you add/remove widgets and move them around.

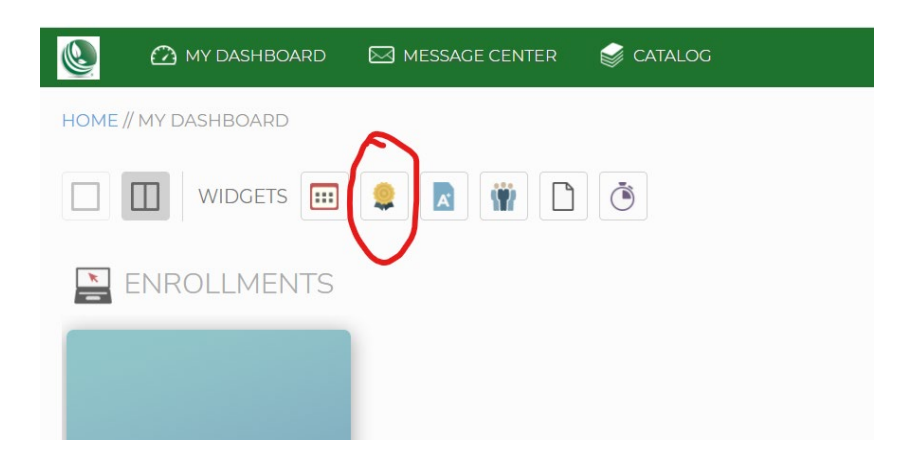